# Utilizando salas pessoais de Conferência Web

### Requisitos:

- Possuir login do SIG
- Computador com acesso à internet
- Microfone e/ou câmera

## 1 – Acesse a Conferência Web

https://conferenciaweb.rnp.br e clique em "entrar".

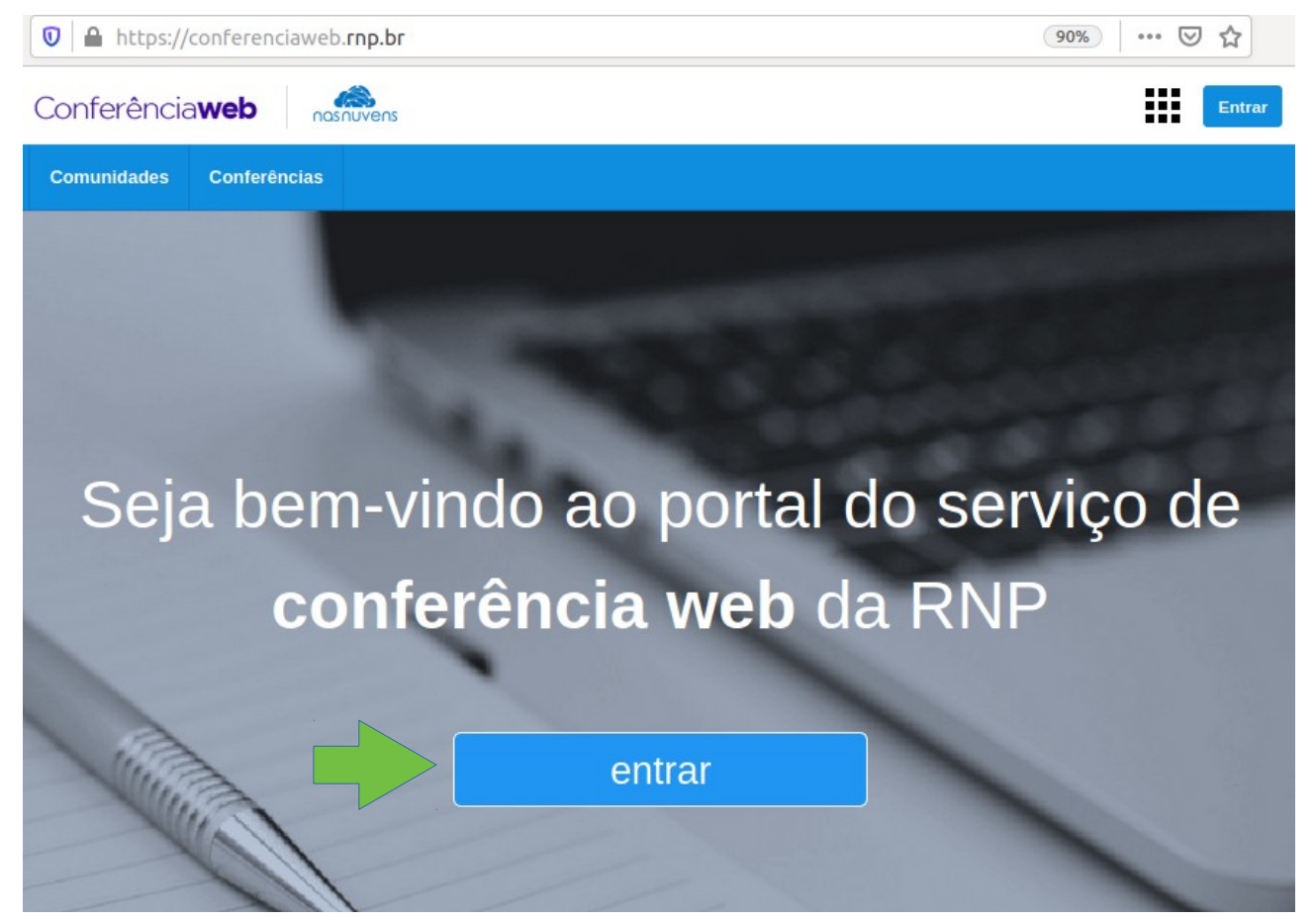

# 2 – Login via CAFE

2.1 - Servidores do IFC devem utilizar o acesso da Comunidade Acadêmica Federada (CAFe). Para isto, clique no botão "Entrar".

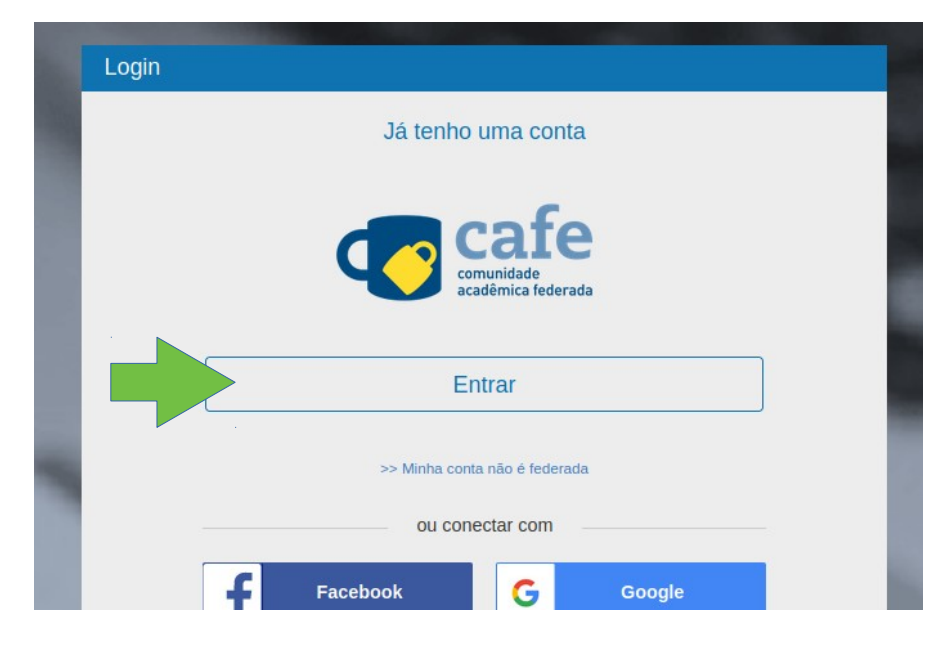

2.2 – Selecione "IFC – Instituto Federal Catarinense"

| Defina s<br>facilidad | ua organização de origem para autenticá-lo e utilize os serviços e<br>es da Comunicade Acadêmica Federada (CAFe).             |
|-----------------------|----------------------------------------------------------------------------------------------------|
| Caso voo<br>que pas   | cê pertença a mais de uma instituição, escolha aquela que deseja<br>se suas informações para o serviço que pretende utilizar. |
| Seleci                | one sua Instituição de origem                                                                                                 |
| IFC -                 | Instituto Federal Catarinense                                                                                                 |
| O Me                  | morize a selecção para esta sessão.                                                                                           |
|                       |                                                                                                    |

2.3 - Informe o mesmo usuário e senha utilizados no SIG e clique em "Entrar"

| INSTITUTO<br>FEDERAL<br>CATARINENSE                                                  | Autenticação<br>Federada         |
|--------------------------------------------------------------------------------------|----------------------------------|
| Entrar / Login<br>Entrar / Login<br>Login to Conferencia web                         | Ajuda / Help<br>Esqueci a senha? |
| Usuário / User Senha / Password                                                      | Ajuda                            |
| Entrar / Login<br>IFC<br>Autenticação Federação CAFe - Instituto Federal Catarinense |                                  |

2.4 - Na tela seguinte, clique em "Aceitar".

| rvico de Conferencia web o                                                                                                    | la RNP                                                                                                    |                                 |
|----------------------------------------------------------------------------------------------------|----------------------------------------------------------------------------------------------------|---------------------------------|
| Informações a fo                                                                                                    | ornecer para o Serviço                                                                                                    |                                 |
| commonName                                                                                                    | phone parties                                                                                                    |                                 |
| eduPersonEntitlement                                                                                                    | are many radius, as another and                                                                                                    | femc2                           |
| eduPersonPrincipalName                                                                                                    | Annalised and a second second second                                                                                                    | pifc.edu.br                     |
| mail                                                                                                    | photo perclapiti, adu te                                                                                                    |                                 |
| surName                                                                                                    | PLAND ANTIMED LANCE                                                                                                    |                                 |
| nformação acima será com<br>erar essas informações par<br>elecione quando tempo es                                                                                                    | npartilhada com o serviço se você pros<br>a o serviço cada vez que você acessá-<br>te consentimento irá durar:                                                                                                    | seguir. Você concorda en<br>lo? |
| nformação acima será com<br>erar essas informações par<br>Selecione quando tempo es<br>O Pergunte-me novamer                                                                                                    | ipartilhada com o serviço se você pros<br>a o serviço cada vez que você acessá-<br>ite consentimento irá durar:<br>ite no próximo login                                                                                                    | seguir. Você concorda en<br>lo? |
| nformação acima será com<br>erar essas informações par<br>Gelecione quando tempo es<br>Pergunte-me novamer<br>• Concordo para envia                                                                                              | partilhada com o serviço se você pros<br>a o serviço cada vez que você acessá-<br>ite consentimento irá durar:<br>ite no próximo login<br>r minhas informações neste momento.                                                                                        | seguir. Você concorda en<br>lo? |
| nformação acima será com<br>erar essas informações par<br>Gelecione quando tempo es<br>Pergunte-me novamer<br>• Concordo para envia<br>Pergunte-me novamer                                                                       | apartilhada com o serviço se você pros<br>a o serviço cada vez que você acessá-<br>ite consentimento irá durar:<br>ite no próximo login<br>r minhas informações neste momento.<br>ite se a informaçõo sofrer mudanças                                                | seguir. Você concorda en<br>lo? |
| nformação acima será com<br>erar essas informações par<br>Selecione quando tempo es<br>Pergunte-me novamen<br>• Concordo para envia<br>Pergunte-me novamen<br>• Concordo que a mes<br>serviço no futuro.                         | apartilhada com o serviço se você pros<br>a o serviço cada vez que você acessá-<br>ite consentimento irá durar:<br>ite no próximo login<br>r minhas informações neste momento.<br>ite se a informaçõo sofrer mudanças<br>ma informação será enviada automatio        | seguir. Você concorda en<br>lo? |
| nformação acima será com<br>erar essas informações par<br>Selecione quando tempo es<br>Pergunte-me novamer<br>• Concordo para envia<br>Pergunte-me novamer<br>• Concordo que a mes<br>serviço no futuro.<br>Não me pergunte de n | apartilhada com o serviço se você pros<br>a o serviço cada vez que você acessá-<br>ite consentimento irá durar:<br>ite no próximo login<br>r minhas informações neste momento.<br>ite se a informação sofrer mudanças<br>ma informação será enviada automatio<br>ovo | seguir. Você concorda en<br>lo? |

## 3 – Iniciando uma reunião na sala pessoal

*Copie o <u>endereço da sua sala</u>: link que você deve enviar para os convidados da reunião*.

3.1 - Para abrir a sala clique em "Começar uma reunião".

| Conferência <b>web</b>          |                      |                     |                    | ifc 🔛 🎝                                                                                       |
|---------------------------------|----------------------|---------------------|--------------------|-----------------------------------------------------------------------------------------------|
| Página inicial                  | Comunidades          | Conferências        | Gerenciar          |                                                                                               |
| ▲ Perfil 🗡 Conta 💷 Notificações |                      |                     | I                  | Nenhuma reunião em andamento.<br>Seu endereço https://conferenciaweb.rnp.br/webconf/plinio-ge |
|                                 | Você não possui nenh | uma conferência age | endada a partir de | hoje. Minhas comunidades                                                                      |

3.2 - Informe se você vai utilizar microfone ou somente ouvir.

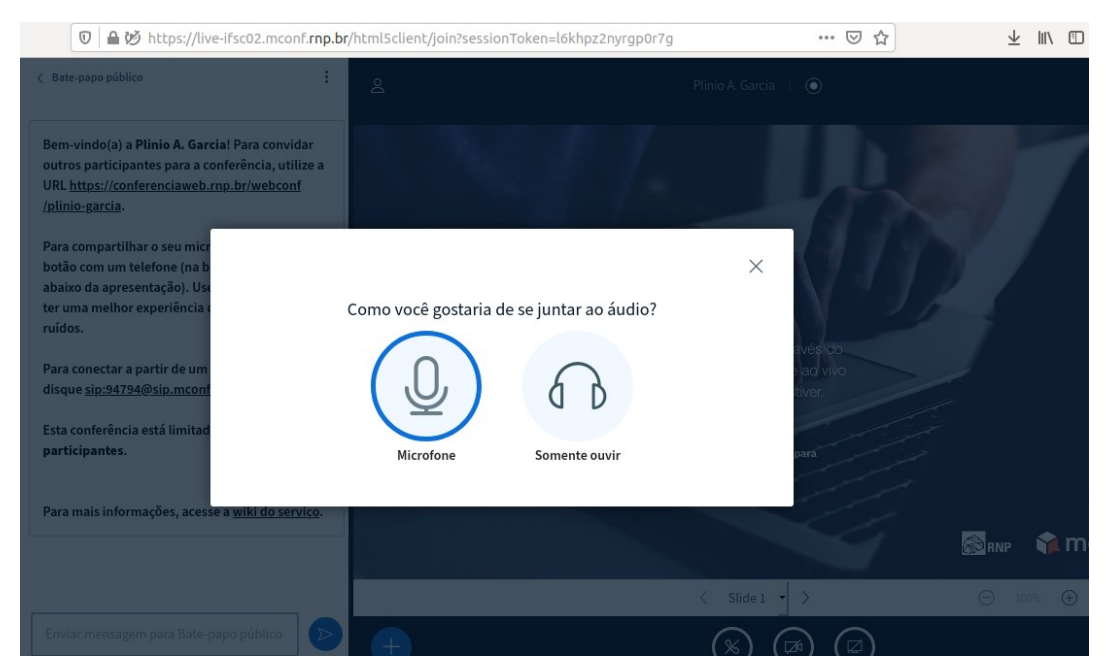

### 3.3 - Caso opte por utilizar microfone, autorize seu navegador a acessá-lo.

| 🔽 🔒 🖄 🖢 ht                                                                         | tps://live-ifsc02.mconf. <b>rn</b>                                             | <b>.br</b> /html5client/join?                | sessionToke      | n=l6khpz2nyrgp0r |
|------------------------------------------------------------------------------------|--------------------------------------------------------------------------------|----------------------------------------------|------------------|------------------|
|                                                                                    | Você permite que <b>live-i</b><br>microfone?<br><u>M</u> icrofone a compartilh | se seu                                       |                  |                  |
| vindo(a) a                                                                         | Áudio interno Estéreo                                                          | analógico                                    | ~                |                  |
| os participa<br>https://son                                                        | 🗆 Memorizar esta deci                                                          | sāo                                          |                  |                  |
| lo-garcia.                                                                         | <u>N</u> ão permitir                                                           | <u>P</u> ermitir                             |                  |                  |
| compartilhar o seu<br>o com um telefone<br>to da apresentação<br>ma melhor experiê | dispositivos de míd<br>Precisamos que você nos<br>de mídia habilitar seu mic   | ia<br>permita acessar seus disposi<br>rofone | itivos<br>se jun | tar ao áudio?    |
|                                                                                    | eum<br>DCOM                                                                    | U U                                          | 6                |                  |

3.4 - Faça os testes de áudio se solicitado.

| 🔽 🔒 🎍 💋 https://liv                                                                                                    | ve-ifsc02.mconf. <b>rnp</b>                                   | .br/html5client/join?s       | essionToken=l6khpz2ny              | yrgp0r7g              | ≥ ☆                            |
|----------------------------------------------------------------------------------------------------|---------------------------------------------------------------|------------------------------|------------------------------------|-----------------------|--------------------------------|
| te-papo público                                                                                                    | ÷                                                             |                              |                                    |                       |                                |
| n-vindo(a) a <b>Plinio A. Garcia</b><br>ros participantes para a conf<br><u>https://conferenciaweb.rnp</u><br><u>nio-garcia</u> .                                                                                                    | ! Para convidar<br>ferência, utilize a<br><u>o.br/webconf</u> |                              |                                    |                       |                                |
| i compartilhar o seu micr<br>io com um telefone (na b<br>xo da apresentação). Us-<br>ima melhor experiência o<br>os.<br>i conectar a partir de um<br>ue <u>sip:94794@sip.mconf</u><br>i conferência está limitad<br>t <mark>icipantes.</mark> | Este é um teste                                               | e de som privado. F<br>escut | Fale algumas palavra:<br>ar o som? | ×<br>s. Você consegue | avés do<br>s ao vivo<br>tiver. |
| i mais informações, aces.                                                                                                    |                                                               |                              |                                    |                       | 4                              |

Após este passo sua sala está apta para receber os convidados.

Caso tenha dúvidas sobre a utilização da webconferênca, assista ao vídeo disponível em: <u>https://manuais.dti.ifc.edu.br/doku.php?id=wiki:conferecia\_web</u>

Boa reunião!